## Modul na propojení PrestaShopu se systémem Balíkobot

# Vytvoření a tisk štítků

V objednávce v sekci Balíkobot zvolte z možností Přidání balíku nebo Přidání balíku s upřesněním.

| овснор                               | Zprávy (0)                               |                                                             |                                                             |
|--------------------------------------|------------------------------------------|-------------------------------------------------------------|-------------------------------------------------------------|
| 🔹 Objednavky <                       | Vyberte svou zprávu k objednávce         | 🚯 Stav (1) 🗈 Doklady (0) 🛤 Dopravci (1) 🕉 Vracene prod      | ukty (0)                                                    |
| Faktury<br>Dobropisy<br>Dodací listy | €<br>Konfigurovat přednastavené zprávy → | Čeká se na přijetí bezhotovostní platby                     | 03.08.2023 08:03:16 Znovu odeslat E-mail                    |
| Nakupni kosiky                       | Zobrazit zákaznikům?                     |                                                             | Čeká se na přijetí bezhotovostní platby 🗘 Aktualizovat stav |
| 🖬 Katalog                            | *Zpráva                                  |                                                             |                                                             |
| Zakaznici                            | 1300                                     | Poznámka k objednávce                                       | +                                                           |
| Zakaznický servis                    | 1200                                     |                                                             |                                                             |
| de Statistiky                        |                                          |                                                             |                                                             |
|                                      | Odeslat zprávu                           | Balíkobot                                                   |                                                             |
| ROZŠÍŘENÍ                            |                                          |                                                             |                                                             |
| 📯 Moduly                             |                                          | Novy ballk                                                  |                                                             |
| Vzhled                               |                                          | Poznámka přepravci. Bude zkrácena podle možností přepravce. |                                                             |
| 🕞 Doručeni                           |                                          |                                                             |                                                             |
| Platba                               |                                          | 🖨 Přidání balíku 🔿 Přidání balíku s upřespěním              |                                                             |
| Mezinarodni                          |                                          |                                                             |                                                             |
| ₩÷ Marketing                         |                                          | Platba (0)                                                  |                                                             |
| KONFIGURACE                          |                                          | Datum Tadaah alatin dida asaasiya                           | Ciata Estava                                                |
| 😨 Nastaveni eshopu                   |                                          | Datum Zpusob platby Cisio transacce                         | Castka Paktura                                              |
| Nastroje                             |                                          |                                                             | Kč ¢ Přidat                                                 |

#### Přidání balíku - po kliknutí na tuto možnost, si můžete vybrat pozici štítku a štítek vytisknout

| OBCHOD                                                                | Konfigurovat přednastavené zprávy |             | r oznanika k obj | culture.      |                 |                                         |                 | +        |
|-----------------------------------------------------------------------|-----------------------------------|-------------|------------------|---------------|-----------------|-----------------------------------------|-----------------|----------|
| 🍲 Objednavky 🗠                                                        | Zobrazit zákaznikům?              |             |                  |               |                 |                                         |                 |          |
| Objednavky<br>Faktury<br>Dobropisy<br>Dodact listy<br>Nakupni koštiky | *Zpravo                           | Tisk štitku | Tisk štítku na   | celou stránku | ×               | Počet baliků                            | Vygeneroval     | Možnosti |
| 🖬 Katalog                                                             |                                   |             | Tisk štítki      | u na pozici:  |                 |                                         | Avalanche Media |          |
| 🔁 Zakaznici                                                           |                                   |             |                  |               |                 |                                         |                 |          |
| 📕 Zakaznický servis                                                   |                                   |             |                  |               |                 |                                         |                 |          |
| 🔠 Statistiky                                                          |                                   |             | 1                | 2             |                 |                                         |                 |          |
|                                                                       |                                   |             | -                | _             |                 |                                         |                 |          |
| ROZŠÍŘENÍ                                                             |                                   |             |                  |               |                 |                                         |                 |          |
| s Moduly                                                              |                                   |             |                  |               |                 |                                         |                 |          |
| Vzhled                                                                |                                   |             |                  |               |                 |                                         |                 |          |
| Doručení                                                              |                                   |             | 3                | 4             |                 |                                         |                 |          |
| 🖹 Platba                                                              |                                   |             |                  |               |                 |                                         |                 |          |
| Mezinarodní                                                           |                                   |             |                  |               |                 | Částka                                  | Faktura         |          |
| 🐠 Marketing                                                           |                                   | _           |                  |               |                 |                                         |                 | PEdue    |
|                                                                       |                                   |             |                  |               |                 |                                         | nu s            | Prioat   |
| KONFIGURACE                                                           |                                   |             |                  |               |                 |                                         |                 |          |
| Nastavení eshopu                                                      |                                   |             |                  | Změnit        | mēnu Euro (EUR) |                                         |                 | ¢ Změnit |
| Nastroje                                                              |                                   |             |                  |               |                 | vat vas smenny kurz před provedením tét |                 |          |
|                                                                       |                                   |             |                  |               |                 |                                         |                 |          |

| Přidání balíku s upřesněním | - umožní upřesnit váhu | či cenu balíku |
|-----------------------------|------------------------|----------------|
|-----------------------------|------------------------|----------------|

| овснор                                                               | Zpravy (u)                                                    |                                               |              |               |                 |                        |                 |                   |
|----------------------------------------------------------------------|---------------------------------------------------------------|-----------------------------------------------|--------------|---------------|-----------------|------------------------|-----------------|-------------------|
| 拉 Objednavky 🗠                                                       | Vyberte svou zprávu k objednávce                              |                                               |              |               |                 | Ceka se na prijeti bez |                 | Aktualizovat stav |
| Objednavky<br>Faktury<br>Dobropisy<br>Dodaci listy<br>Nakupni košiky | Konfigurovat přednastavené zprávy →<br>☐ Zobrazit zákaznikům? | <b>Upřesnění paramet</b><br>Váha balíku (kg): | rů balíku    |               | ×               |                        |                 | +                 |
| 🖶 Katalog                                                            | *Zprava                                                       | 0.3                                           |              |               |                 |                        |                 |                   |
| e Zakaznici                                                          |                                                               | Počet kusů sdružené zá                        | silky:       |               |                 |                        |                 |                   |
| 📕 Zakaznicky servis                                                  |                                                               | 1                                             |              |               |                 | Počet baliků           | Vygeneroval     | Možnosti          |
| Statistiky                                                           |                                                               | Variabilni symbol v přip.                     | adë dobirky: |               |                 | 1                      | Avalanche Media | 8 8 1             |
| ROZŠÍŘENÍ                                                            |                                                               | э                                             |              |               |                 |                        |                 |                   |
| 🏂 Moduly                                                             |                                                               | Cena objednávky:                              |              |               |                 |                        |                 |                   |
| Vzhled                                                               |                                                               | s DPH                                         |              |               | •               |                        |                 |                   |
| Doručení                                                             |                                                               |                                               |              |               | _               |                        |                 |                   |
| 🖶 Platba                                                             |                                                               |                                               |              |               | Přidat balík    |                        |                 |                   |
| Mezinarodní                                                          |                                                               |                                               |              |               |                 |                        |                 |                   |
| ₩ <sup>4</sup> 2 Marketing                                           |                                                               |                                               | Platba (0)   |               |                 |                        |                 |                   |
| KONFIGURACE                                                          |                                                               |                                               | Datum        | Způsob platby | Číslo transakce | Částka                 | Faktura         |                   |
| <ul> <li>Nastaveni eshopu</li> <li>Nastroje</li> </ul>               |                                                               |                                               |              | 8             |                 |                        | КС Ф            | Piidat            |

Po vytisknutí štítku, se do objednávky propíše sledovací číslo zásilky.

Balík je možné následně také upravovat přes Možnosti - vytisknout štítek znovu, sledovat zásilky nebo štítek smazat. Po smazání štítku se automaticky promaže sledovací číslo.

| овснор                                                               | Vyberte svou zpravu k objednavce                                              |                               |                          |                                  |                              |                 |          |
|----------------------------------------------------------------------|-------------------------------------------------------------------------------|-------------------------------|--------------------------|----------------------------------|------------------------------|-----------------|----------|
| ᡠ Objednavky 🔨                                                       | \$                                                                            | Poznámka k objednávo          | ce                       |                                  |                              |                 | +        |
| Objednavky<br>Faktury<br>Dobropisy<br>Dodaci listy<br>Nakupni košiky | Konfigurovat přednastavené zpřavy →<br>Zobrazi zakazníkům?<br>*Zpráva<br>1200 | Balíkobot<br>Evistuife balíky |                          |                                  |                              |                 |          |
| G Katalog                                                            | Table .                                                                       | Sladavasi žiela               |                          |                                  | Device half-A                | Vomeneraual     | Malaassi |
| Zakaznici                                                            |                                                                               | Siedovaci cisio               |                          |                                  | Pocet ballko                 | vygeneroval     | Moznosti |
| Zakaznický servis                                                    | Odeslat zprávu                                                                | VL1504103808M                 |                          |                                  | 1                            | Avalanche Media | 🖶 🖶 🚺    |
| JUBUSUKY                                                             |                                                                               | Nový balík                    |                          |                                  |                              |                 |          |
| ROZŠÍŘENÍ                                                            |                                                                               | Poznámka přepravci. Bude z    | krácena podle možností   | přepravce.                       |                              |                 |          |
| Amoduly                                                              |                                                                               |                               |                          |                                  |                              |                 |          |
| Vzhled                                                               |                                                                               |                               |                          |                                  |                              |                 |          |
| Doruceni                                                             |                                                                               | 😝 Přidání balíku 🛛 🖶 P        | Přidání balíku s upřesně | ním                              |                              |                 |          |
| Platba                                                               |                                                                               | Platha (0)                    |                          |                                  |                              |                 |          |
| Mezinarodní                                                          |                                                                               | Platba (0)                    |                          |                                  |                              |                 |          |
| ₩2 Marketing                                                         |                                                                               | Datum                         | Způsob platby            | Číslo transakce                  | Částka                       | Faktur          |          |
| KONFIGURACE                                                          |                                                                               | 8                             |                          |                                  |                              | КС Ф            | Přidat   |
| Nastavení eshopu                                                     |                                                                               |                               |                          |                                  |                              |                 |          |
| Nastroje                                                             |                                                                               |                               | Zmēnit mēnu              | Euro (EUR)                       |                              |                 | ¢ Změnit |
|                                                                      |                                                                               |                               |                          | Neranomeñte altualizouat vář změ | oni kurt nied ormedenim tétr | - 77740V        |          |

### Hromadný tisk štítků

Pokud máte více objednávek najednou, můžete ušetřit čas a **vytvořit štítky** pro tyto objednávky **hromadně**. Stačí označit objednávky v seznamu a poté kliknout na tlačítko "Tisk štítků" vlevo v sekci Balíkobot. Tímto způsobem se štítky vytisknou ve skupinách po čtyřech na stránku, aniž byste museli ručně volit jejich umístění.

Tento proces umožňuje rychle vyřídit všechny objednávky přímo z administrativního rozhraní vašeho e-shopu, aniž byste museli přihlížet k online nástrojům různých přepravních společností. Po přiřazení štítku k objednávce se automaticky přidá sledovací číslo, které umožní vašim zákazníkům snáze sledovat stav doručení.

| 🔊 Nastenka                                                  | Objednavky                 |                                                  |                                                 |                                                                       |                                                                 |                                                                                                    |                                                                                                    |                                                                                                    |                                                                                                    |                                  |
|-------------------------------------------------------------|----------------------------|--------------------------------------------------|-------------------------------------------------|-----------------------------------------------------------------------|-----------------------------------------------------------------|----------------------------------------------------------------------------------------------------|----------------------------------------------------------------------------------------------------|----------------------------------------------------------------------------------------------------|----------------------------------------------------------------------------------------------------|----------------------------------|
|                                                             | Objednávky                 |                                                  |                                                 |                                                                       |                                                                 |                                                                                                    |                                                                                                    | idat novou objednávku                                                                                                    | 🐎 Boost s                                                                                                    | ales Nápověda                    |
| овснор                                                      | Palikohat                  |                                                  |                                                 |                                                                       |                                                                 |                                                                                                    |                                                                                                    |                                                                                                    |                                                                                                    |                                  |
| 🚖 Objednavky 🔷                                              | BallKODOC                  |                                                  |                                                 |                                                                       |                                                                 |                                                                                                    |                                                                                                    |                                                                                                    |                                                                                                    |                                  |
| <b>Objednavky</b><br>Faktury                                | 👼 🛛 🕻<br>Tísk štítků Odesi | <b>b</b><br>at data                              |                                                 |                                                                       |                                                                 |                                                                                                    |                                                                                                    |                                                                                                    |                                                                                                    |                                  |
| Dobropisy                                                   |                            |                                                  |                                                 |                                                                       |                                                                 |                                                                                                    |                                                                                                    |                                                                                                    |                                                                                                    |                                  |
| Dodačí listy<br>Nakupní kotiky                              |                            |                                                  | spesnost prodeje                                |                                                                       | stene kosiky                                                    | Průmer                                                                                                    | ma hodnota objednavky                                                                                                    | Cisty zisk za navstévu                                                                                                    |                                                                                                    |                                  |
| 🖬 Katalog                                                   |                            |                                                  | 7.0470 Sec.                                     | 0                                                                     |                                                                 | 15,1                                                                                                    | Z RC South                                                                                                    | 0,11 KC sector                                                                                                    |                                                                                                    |                                  |
| Zakaznici                                                   |                            |                                                  |                                                 |                                                                       |                                                                 |                                                                                                    |                                                                                                    |                                                                                                    |                                                                                                    |                                  |
| 📃 Zakaznický servis                                         | Objednávky (10)            |                                                  |                                                 |                                                                       |                                                                 |                                                                                                    |                                                                                                    |                                                                                                    |                                                                                                    | \$                               |
| 🖾 Statistiky                                                | Hromadné akce 🗸 🗸          | ]                                                |                                                 |                                                                       |                                                                 |                                                                                                    |                                                                                                    |                                                                                                    |                                                                                                    |                                  |
| ROZŠÍŘENÍ                                                   | Číslo [ID] 🔦               | Kód                                              | Nový<br>klient Dodání                           | Zákaznik                                                              | Celkem                                                          | Platba                                                                                                    | Stav                                                                                                    | Datum                                                                                                    | Obchod                                                                                                    | Akce                             |
| 🏇 Moduly                                                    |                            |                                                  |                                                 |                                                                       |                                                                 |                                                                                                    |                                                                                                    |                                                                                                    |                                                                                                    |                                  |
| Vzhled                                                      | Vyhledat ID                | Multiplay at load                                |                                                 |                                                                       |                                                                 |                                                                                                    |                                                                                                    | From                                                                                                    | m                                                                                                    |                                  |
| 💭 Doručeni                                                  |                            | vymedat kou                                      | •                                               | Vyhledat zákazn                                                       | Vyhledat celken                                                 | Hledat platbu                                                                                                    |                                                                                                    | From     To                                                                                                    | 8                                                                                                    |                                  |
|                                                             |                            | vymedat kou                                      | •                                               | Vyhledat zákazn                                                       | Vyhledat celken                                                 | Hledat platbu                                                                                                    |                                                                                                    | From     To                                                                                                    | 8                                                                                                    |                                  |
| Platba                                                      | 10                         | SSKPDQSJY                                        | Ano Česko                                       | Vyhledat zákazn  D. Kubátová                                          | Vyhledat celken<br>69,41 Kč                                     | Hledat platbu<br>Platba bankovnim<br>převodem                                                                                                    | Čeká se na přijetí bezhotovostní platby                                                                                                    | From     To     03.08.2023 08:03:16                                                                                                    | Obchod<br>1                                                                                                    | Q Vyhledávání<br>Q               |
| Platba Mezinarodní Karketing                                | □ 10<br>☑ 9                | SSKPDQSJY<br>KGRACUIYG                           | Ano Česko<br>Ano Česko                          | Vyhledat zákazn  D. Kubátová  M. Macek                                | Vyhledat celken           69,41 Kč           23,14 Kč           | Hledat platbu           Platba bankovnim           převodem           Platba bankovnim           převodem                                                                 | Čeká se na přijetí bezhotovostní platby<br>Čeká se na přijetí bezhotovostní platby                                                                   | From     To     03.08.2023 08:03:16     21.07.2023 15:20:41                                                                               | Cobchod<br>1<br>Obchod<br>1                                                                                                    | Q, Vyhledávání<br>Q,<br>Q,       |
| Platba Mezinarodni Marketing KONEIGUBACE                    | 9<br>8                     | SSKPDQSJY<br>KGRACUIYG<br>TZWDYDXKL              | Ano Cesko   Ano Cesko   Ano Cesko               | Vyhledat zákazn      D. Kubátová      M. Macek      T. Test           | Vyhledat celken<br>69,41 Kč<br>23,14 Kč<br>35,09 Kč             | Hiedat platbu           Platba bankovnim<br>převodem           Platba bankovnim<br>převodem           Platba bankovnim<br>převodem                                        | Čeká se na příjetí bezhotovostní platby<br>Čeká se na příjetí bezhotovostní platby<br>Čeká se na příjetí bezhotovostní platby                        | From         To           03.08.2023 08.03.16         21.07.2023 15:20.41           11.07.2023 09.49.18         11.07.2023 09.49.18       | Obchod     Obchod     Obchod | Q, Vyhledávání<br>Q,<br>Q,       |
| Platba Mezinarodni Mexinarodni KONFIGURACE Nastaveni eshopu | 10<br>9<br>2 8<br>2 7      | SSKPDQSJY<br>KGRACUIYG<br>TZWDYDXKL<br>UVCKEMVUD | Ano Cesko<br>Ano Cesko<br>Ano Cesko<br>Ne Cesko | Vyhledat zakazn     D. Kubátová     M. Macek     T. Test     M. Macek | Vyhledat celken<br>69,41 Kč<br>23,14 Kč<br>35,09 Kč<br>23,14 Kč | Hiedat platbu           Platba bankovnim<br>převodem           Platba bankovnim<br>převodem           Platba bankovnim<br>převodem           Platba bankovnim<br>převodem | Čeká se na přijetí bezhotovostní platby<br>Čeká se na přijetí bezhotovostní platby<br>Čeká se na přijetí bezhotovostní platby<br>Platba byla přijata | From           To           03.08 2023 08:03.16           21.07 2023 15:20.41           11.07 2023 09:49:16           09.07 2023 23:19:43 | Image: Constraint of the second second se             | Q, vyhledávání<br>Q,<br>Q,<br>Q, |

|                                                          | Objednavky                |              |                            |                            |                                                   |                                              |                                    |                                         |                          |                                          |             |               |
|----------------------------------------------------------|---------------------------|--------------|----------------------------|----------------------------|---------------------------------------------------|----------------------------------------------|------------------------------------|-----------------------------------------|--------------------------|------------------------------------------|-------------|---------------|
|                                                          | Objednávky                | 1            |                            |                            |                                                   |                                              |                                    |                                         |                          |                                          | 🐞 Boost s   | ales Nápověda |
| BCHOD                                                    | Balíkobot                 |              |                            |                            |                                                   |                                              |                                    |                                         |                          |                                          |             |               |
|                                                          | <b>ē</b><br>Tisk štítků C | Ddeslat data |                            |                            |                                                   |                                              |                                    |                                         |                          |                                          |             |               |
|                                                          |                           |              | Uspesnost prot<br>0.84% 30 | deje<br>DNI                | Opustene kos<br>0 DNES                            | iky                                          | Prór<br>19                         | nerna hodnota objednav<br>,12 Kč 30 DNI | ky 📃                     | Cisty zisk za navstevu<br>0,11 Kč 30 DNI |             | C             |
| Ratalog                                                  |                           |              |                            | Uzamadnú siek že           | (alc)                                             |                                              |                                    | ×                                       |                          |                                          |             |               |
| <ul> <li>Zakaznici</li> <li>Zakaznicky servis</li> </ul> | Objednávky (10)           |              |                            | Hromadny tisk si           | itku                                              |                                              |                                    | ~                                       |                          |                                          |             | ۵             |
| Statistiky                                               | Hromadné akce             | ~            |                            | Bj<br>PDF soubory se štiti | /ly üspēšnē vygenerovā<br>ky pro jednotlivē dopra | iny štitky pro vybrai<br>vce jsou dostupné p | né objednávky.<br>přes odkazy v ná | asledující tabulce:                     |                          |                                          |             |               |
|                                                          |                           |              | Nový                       | Sklad                      | Přepravce                                         | Počet obj.                                   | . PI                               | DF se štítky                            |                          |                                          |             |               |
| OZŠÍŘENÍ                                                 | Čislo [ID] ^              | Kód          | klient                     | Hlavni sklad               | DPD                                               | 9                                            |                                    | 8                                       |                          | Datum                                    | Obchod      | Akce          |
| Moduly                                                   | Vyhledat I                |              | •                          |                            |                                                   |                                              |                                    |                                         | •                        | From                                     | 3           |               |
| Vzhled                                                   |                           |              |                            |                            |                                                   |                                              |                                    |                                         |                          | То в                                     | 3           |               |
| <ul> <li>Doručeni</li> <li>Platba</li> </ul>             | 10                        | SSKPDQSJY    | Ano Č                      | esko D. Kul                | bátová 69,41                                      | Kč Pi                                        | atba bankovnim<br>levodem          | Čeká se na přij                         | eti bezhotovostni platby | 03.08.2023 08:03:16                      | Obchod<br>1 | ۹             |
| <ul> <li>Mezinarodni</li> <li>Marketing</li> </ul>       | 9                         | KGRACUIYG    | Ano Č                      | esko M. Ma                 | acek 23,14                                        | Kč Pi                                        | atba bankovnim<br>ievodem          | Čeká se na přij                         | etí bezhotovostní platby | 21.07.2023 15:20:41                      | Obchod<br>1 | Q             |
|                                                          | 8                         | TZWDYDXKL    | Ano Č                      | esko T. Tes                | t 35,09                                           | Kë pi                                        | atba bankovním<br>levodem          | Čeká se na přij                         | eti bezhotovostni platby | 11.07.2023 09:49:18                      | Obchod<br>1 | Q             |
| ONFIGURACE                                               | 7                         | UVCKEMVUD    | Ne Č                       | esko M. Ma                 | scek 23,14                                        | RE PI                                        | atba bankovnim<br>levodem          | Platba byla přij                        | ata                      | 09.07.2023 23:19:43                      | Obchod<br>1 | ۹ م           |
| Nastroje                                                 | 6                         | JHEOSSOQR    | Ano C                      | esko M. Ma                 | acek 23,14                                        | Kč Pi                                        | atba bankovním<br>jevodem          | Čeká se na přij                         | eti bezhotovostni platby | 09.07.2023 22:40:27                      | Obchod<br>1 | Q             |
|                                                          |                           |              |                            |                            |                                                   |                                              |                                    |                                         |                          |                                          |             |               |

# Odeslání dat přepravcům

Jestliže máte všechny balíky připraveny k dnešní expedici, přejděte do přehledu objednávek a klikněte na tlačítko "Odeslat data", které je umístěno vlevo nahoře v sekci Balíkobot.

| PrestaShop 124                                                              | e Rychlý j         | přístup • Q Iy    | hledat (např. kód produkt | tu, jmėno z         |                   |                 |                      |                              |                               |            |                                          |             |      | С Ө      |
|-----------------------------------------------------------------------------|--------------------|-------------------|---------------------------|---------------------|-------------------|-----------------|----------------------|------------------------------|-------------------------------|------------|------------------------------------------|-------------|------|----------|
| ~                                                                           |                    |                   |                           |                     |                   |                 | ματίμαται vsech      | ny obchody 🛛 🗠               |                               |            |                                          |             |      |          |
|                                                                             | <sup>Objedna</sup> | ednávky           |                           |                     |                   |                 |                      |                              |                               |            | ovou objednávku                          | 🍰 Boost s   | ales | Nápověda |
| овснор                                                                      | _                  |                   |                           |                     |                   |                 |                      |                              |                               |            |                                          |             |      |          |
| 👌 Objednavky 🛛 🔨                                                            | Balík              | obot              |                           |                     |                   |                 |                      |                              |                               |            |                                          |             |      |          |
| <b>Objednavky</b><br>Faktury<br>Dobropisy<br>Dodaci listy<br>Nakupni košiky | Tis                | e k štítků Odesla | 9<br>t data               |                     |                   |                 |                      |                              |                               |            |                                          |             |      | С        |
| 🖬 Katalog                                                                   |                    |                   | 11.                       | Uspesnost<br>1 OR06 | prodeje<br>30 DNI | X Opu           | stene kosiky<br>DMES | Průmei<br>11 Q               | na hodnota objednavky         | <b>2</b>   | Čistý získ za navštěvu<br>D DG KČ 30 DNI |             |      |          |
| Zakaznici                                                                   |                    |                   |                           | 1.0070              | 50 514            | 0               | SHL3                 | 6,11                         | O'RC SOON                     |            | 0,00 KC 500M                             |             |      |          |
| Zakaznicky servis                                                           | oble               | da (. da . (4.2)  |                           |                     |                   |                 |                      |                              |                               |            |                                          |             |      |          |
| 🖦 Statistiky                                                                | Obje               | dnavky (12)       |                           |                     |                   |                 |                      |                              |                               |            |                                          |             |      | \$       |
|                                                                             | Hre                | omadné akce 🗸 🗸   |                           |                     |                   |                 |                      |                              |                               |            |                                          |             |      |          |
| ROZŠÍŘENÍ                                                                   |                    | Čisla (ID)        | KAd                       | Nový                | Dadání            | Zákasník        | Celkem               | Diasha                       | Seau                          |            | Datum                                    | Obshed      |      | Alven    |
| Moduly                                                                      |                    | cisio (io)        | Rou                       | Kilen               | Dodam             | Lekeliik        | Ceikein              | Flatua                       | JLAV                          |            | Detum                                    | Obcilou     |      | Ance     |
|                                                                             |                    | Vyhledat ID       | Vyhledat kód              | •                   | •                 | Vyhledat zákazn | Vyhledat celken      | Hledat platbu                |                               | 0          | From                                     | •           |      |          |
| Platba                                                                      |                    |                   |                           |                     |                   |                 |                      |                              |                               |            | То                                       | Ξ.          |      |          |
| Mezinarodni                                                                 |                    | 12                | LDAXYBZCB                 | Ano                 | Česko             | J. Kovalová     | 35,09 Kč             | Platba bankovnim<br>převodem | Platba byla přijata           |            | 04.09.2023 08:05:04                      | Obchod<br>1 |      | Q        |
| ₩ Marketing                                                                 |                    | 11                | CVXIZFGNF                 | Ne                  | Česko             | D. Kubátová     | 14,40 KĒ             | Platba bankovnim<br>převodem | Platba byla přijata           |            | 10.08.2023 09:04:56                      | Obchod<br>1 | B    | Q        |
| KONFIGURACE                                                                 |                    | 10                | SSKPDQSJY                 | Ano                 | Česko             | D. Kubátová     | 69,41 Kč             | Platba bankovnim<br>převodem | Čeká se na přijetí bezhotovos | tní platby | 03.08.2023 08:03:16                      | Obchod<br>1 | Q    |          |
| <ul> <li>Nastaveni eshopu</li> <li>Nastroje</li> </ul>                      |                    | 9                 | KGRACUIYG                 | Ano                 | Česko             | M. Macek        | 23,14 Kč             | Platba bankovním<br>převodem | Platba byla přijata           |            | 21.07.2023 15:20:41                      | Obchod<br>1 |      | Q        |

Po této akci se zobrazí seznam všech dopravců, pro které máte zpracované zásilky s vytvořenými štítky, které ještě nebyly odeslány. Můžete je poslat buď jednotlivě nebo všechny najednou, podle vašeho výběru.

| 🗿 PrestaShop 🖽                               | Rychlý přístup ·                 | Q. Vyhiedat (napr. kod produ | iktu, jmeno z  |                        |                                                                  |                              |                             |           |                       |             | Ļ             |
|----------------------------------------------|----------------------------------|------------------------------|----------------|------------------------|------------------------------------------------------------------|------------------------------|-----------------------------|-----------|-----------------------|-------------|---------------|
| ~~                                           |                                  |                              |                |                        | י <b>בר</b> ג <b>ת</b> אם                                        | /šechny obchody 🛛 🔛          |                             |           |                       |             |               |
|                                              | <sup>Objednavky</sup><br>Objedna | ávky                         |                |                        |                                                                  |                              |                             |           | ovou objednávku       | 🌲 Boost s   | ales Nápověda |
|                                              |                                  |                              |                |                        |                                                                  |                              |                             |           |                       |             |               |
|                                              | Balíkobot                        |                              |                |                        |                                                                  |                              |                             |           |                       |             |               |
|                                              | <b>ē</b><br>Tisk štitků          | e Codeslat data              |                |                        |                                                                  |                              |                             |           |                       |             |               |
|                                              |                                  |                              | Úspěšnost      | Odeslat data           |                                                                  |                              | ×                           |           | isty zisk za navštevu |             | C             |
|                                              |                                  |                              | 1.08%          |                        | Celkem objednávek ve sto                                         | ivu Ke svozu: 3              |                             |           | 0,00 KC 30 DNI        |             |               |
| Zakaznicky servis<br>Statistiky              | Objednávk                        | y (12)                       |                | V případě, že chcete v | Odeslat data u všech<br>ybrat pouze konkrétního přepr<br>odkazů. | dopravců                     | dených                      |           |                       |             | ٥             |
| DZŠÍŘENÍ                                     | Číslo ľ                          | IDI 🔿 Kód                    | Nový<br>klient | Sklød                  | Přepravce Počet                                                  | obj. Odeslat data            | -                           |           | Datum                 | Obchod      | Akce          |
| Vzhled                                       |                                  |                              |                | Hlavní sklad           | Česká pošta 3                                                    | Odeslat data                 |                             |           | From B                |             |               |
| <ul> <li>Doručení</li> <li>Platba</li> </ul> |                                  | ledat ID Vyhledat kód        | •              |                        |                                                                  |                              | _                           | •         | To E                  |             |               |
|                                              | 12                               | LDAXYBZCB                    | Ano            | Česko J. Kovalc        | và 35,09 Kč                                                      | Platba bankovním<br>převodem | tba byla přijata            |           | 04.09.2023 08:05:04   | Obchod<br>1 |               |
|                                              |                                  | CVX0ZFGNF                    | Ne             | Česko D. Kubá          | cová 14,40 Kč                                                    | Platba bankovnim<br>převodem | ba byla přijata             |           | 10.08.2023 09:04:56   | Obchod<br>1 | <b> Q</b>     |
|                                              |                                  | SSKPDQSJY                    | Ano            | Česko D. Kubá          | tová 69,41 Kč                                                    | Platba bankovnim Cek         | á se na přijetí bezhotovost | ní platby | 03.08.2023 08:03:16   | Obchod<br>1 | ۹             |
|                                              | 9                                | KGRACUIYG                    | Ano            | Česko M. Mace          | k 23,14 Kč                                                       | Platba bankovním Plat        | ba byla přijata             |           | 21.07.2023 15:20:41   | Obchod<br>1 |               |
|                                              |                                  |                              |                |                        |                                                                  | Platha bankownim             |                             |           |                       |             |               |

Poté, co data odešlete, máte možnost stáhnout si všechny štítky pro danou dávku nebo také předávací protokol.

Pokud budete potřebovat, můžete vždy najít všechny předávací protokoly také v konfiguraci modulu. Takže pokud byste náhodou zapomněli stáhnout štítky nebo protokoly, budete mít možnost se k nim vrátit.

| PrestaShop                        | Rychlý ;         | ristup - Q vy | hiedat inspir kod produkt | u jmena z      | )          |                    |                                                   |                                           |                             |              |                                          |             |       | ¢ (      |
|-----------------------------------|------------------|---------------|---------------------------|----------------|------------|--------------------|---------------------------------------------------|-------------------------------------------|-----------------------------|--------------|------------------------------------------|-------------|-------|----------|
|                                   |                  |               |                           |                |            |                    | A COLLEGE View                                    | ny obchody 🛛 🔛                            |                             |              |                                          |             |       |          |
|                                   | Objednik<br>Obje | *<br>dnávky   |                           |                |            |                    |                                                   |                                           |                             |              | novou objednovku/                        | Boost s     | oles' | Nápověda |
|                                   |                  |               |                           |                |            |                    |                                                   |                                           |                             |              |                                          |             |       |          |
|                                   | Balík            | obot          |                           |                |            |                    |                                                   |                                           |                             |              |                                          |             |       |          |
|                                   | тің              | Stříků Odesla | e<br>t data               |                |            |                    |                                                   |                                           |                             |              |                                          |             |       | G        |
|                                   |                  |               |                           | Uspesnost      | prodele    | Onu                | trana kotiky                                      | Próman                                    | sa hodinota ohiedoavky      |              | Cisty zisk za navstevu<br>O DG Kč 30 DNI |             |       |          |
|                                   |                  |               |                           | noun           | Data odesl | ána                |                                                   |                                           | ×                           |              |                                          |             |       |          |
| Zakaznicky servis                 | Obie             | inávky (12)   |                           |                |            | Byla odeslar       | na data do systêmu pře<br>v pro jednotlivě soubor | pravni služby.<br>v souviselíci se svozem |                             |              |                                          |             |       | ~        |
| Statisticky                       |                  |               |                           |                |            | THE HURLINGE OUNDE | y pro jeanoure souou                              | y and the property                        |                             |              |                                          |             |       | ~        |
| IOZSIRENI                         |                  |               |                           | V-00 72        |            |                    |                                                   |                                           |                             |              |                                          |             |       |          |
| Moduly                            |                  | Čislo (ID) 🔺  | Köd                       | Nový<br>klient | Sklad      | Přepravní sp       | olečnost                                          | Předávací arch                            | Stitky                      |              | Datum                                    | Obchod      |       | Akce     |
| J Vanled<br>Dorucers              |                  | Vyhledat ID   | Vyhledar kód              |                |            | Vyhledat zākazn    | Vyhledat celken                                   | Hiedat platbu                             |                             |              | From E                                   |             |       |          |
| Piatoa<br>Mezinárodní             |                  | 12            | LDAXYBZCB                 | Ano            | Cesko      |                    | 35,00 KC                                          | Platba bankovnim<br>převodem              | Platba byla přijata         |              | 04.09.2023 08.05.04                      | Obchod<br>1 | •     | Q.       |
|                                   |                  |               | CVXIZEGNE                 | Ne             | Cesko      |                    | 14.40 KG                                          | Platba bankovnim<br>převodem              | Platba byla příjata         |              | 10.08.2023 09.04.56                      | Obchod<br>1 |       | ۹        |
| ONFIGURACE                        |                  | 10            | SSKPDQSJY                 | Ano            | Česko      | D. Kubátová        | 69,41 K2                                          | Platba bankovnim<br>převodem              | Čeká se na přijetí bezhotov | ostní platby | 03.08.2023 08.03 16                      | Obchod<br>1 | ۹     |          |
| 🗴 Nastaveni etitopu<br>🕄 Nastroje |                  | 9             | KGRACUIYG                 | Ano            | Česko      |                    | 211110                                            | Platba bankovnim<br>převodem              | Platba byla přijata         |              | 21.07.2023 15:20:41                      | Obchod<br>1 |       | 9        |
|                                   |                  |               |                           |                |            |                    |                                                   |                                           |                             |              |                                          |             |       |          |

# Sledování zásilek

Po odeslání dat dopravcům nelze již štítky smazat, ale můžete stále monitorovat aktuální stav každé zásilky, jak v nabídce přehledu objednávek, tak na kartě s dopravou v detailu objednávky.

Když kliknete na tlačítko "Sledovat balík," zobrazí se vám přehled, který zobrazuje postup doručení konkrétního balíku.